# Gibson D. Lewis Health Science Library University of North Texas Health Science Center at Fort Worth Managing Your Citations with EndNote

# Find Full Text Feature:

You will need the following information to set up the "Find Full Text" feature for your

EndNote Library.

OpenURL Path: http://rl3kp6xu8s.search.serialssolutions.com/

EZProxy Prefix: <u>https://proxy.hsc.unt.edu/login?url</u>

# On Mac:

- 1. Open EndNote
- 2. Select EndNote X7 menu -> Preferences -> Find Full Text
- 3. Enter the above links exactly as they appear
- 4. Save

# On PC:

- 1. Open EndNote
- 2. Select Edit menu -> Preferences -> Find Full Text
- 3. Enter the above links exactly as they appear
- 4. Save

Select the "Find Full Text" icon. EndNote will begin populating your library with PDF attachments.

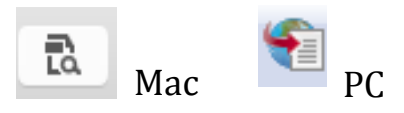

\*\*\*The "Find Full Text" feature is not perfect. In some instances, it may not find a PDF to attach, even if the article is available in our collection. If you need access to a PDF version of an article that is not found, please double check the library collection before you place an interlibrary loan request.

## Sync Across Devices:

You will need an EndNote Web account to sync your EndNote Library across multiple devices (including tablets).

- 1. Go to <u>www.myendnoteweb.com</u> and create an EndNote Web account.
- 2. Open the populated EndNote Library you want to sync to a new device.
- 3. On Mac, select EndNote X7 menu -> Preferences. On PC, select Edit Menu -> Preferences.
- 4. Select the "Sync" option.
- 5. Enter your EndNote account credentials.
- 6. If you have multiple EndNote Libraries on your computer, make sure the correct EndNote Library file that you wish to sync to a new device is selected under "Sync this EndNote Library." Hit save.
- 7. Select the "Sync" icon to save your EndNote citations to EndNote Web.
- 8. Open EndNote on the other device you wish to sync to.
- 9. Select the "Sync" icon and your citations will begin populating on the new device.

Be patient! Syncing may take a few moments for large EndNote libraries.

If you have questions please contact:

# Library Research Services

M-F, 8am-5pm (817) 735-5070 <u>askalibrarian@unthsc.edu</u>

# EndNote Technical Support

M-F, 9am-8pm - EST 1-800-336-4474, press 4